# 1 如何隐藏管理 Wi-Fi 和用户 Wi-Fi

## 1.1 适用场景

管理 Wi-Fi 用于访问设备 Web 网管进行业务配置,不可以访问外网。用户 WiFi 为用户提供无线网 络服务,使用本类 Wi-Fi 可以上网。对于网络安全性要求较高,且用户比较固定的场景,可选择配 置隐藏管理 Wi-Fi 和用户 Wi-Fi 功能。

### 1.2 配置步骤

设备支持多种方式配置隐藏 Wi-Fi 功能,通过云 AP 本地 Web 网管和云网关本地 Web 网管仅支持 配置隐藏管理 Wi-Fi,通过云简网络支持配置隐藏管理 Wi-Fi 和用户 Wi-Fi,具体配置过程如下。

#### 1.2.1 通过云 AP 本地 Web 网管配置

- (1) 通过浏览器访问云 AP 本地 Web 网管页面。
- (2) 点击左侧导航栏的"Wi-Fi 配置"按钮,进入"Wi-Fi 配置"页面。

#### 图1 Wi-Fi 配置页面

| <u><u></u></u> | 管理Wi-Fi<br>可以通过管理Wi-Fi动向并管理设备。                                           |                | $\overline{}$ |
|----------------|--------------------------------------------------------------------------|----------------|---------------|
| 主页             | SSID : H3C_A7F3FC<br>加密: 否                                               | <b>一</b> 开     | 修改            |
| Wi-Fi配置        |                                                                          |                |               |
| LAN配置          |                                                                          |                |               |
| 终端信息           | 用户Wi-Fi                                                                  |                |               |
| 高级功能           | 可以通过用户Wi-Fi提供给宾客无线服务,宾客不能管理设备。<br>部分英特尔无线网卡若无法扫描到802.11ax类型射频发射的无线信号,请尝} | 试到英特尔官网更新网卡驱动。 |               |
| 网络工具           |                                                                          |                |               |
| 版本升级           | SSID : hello-world                                                       | Ŧ              | 15:29         |
| 关于             | 加密:否                                                                     |                |               |
| ტ              | SSID : H3C_WiFL2<br>加密 : 百                                               | <b>—</b> # )   | 修改            |
|                | SSID : H3C_WiFL3<br>加密 : 百                                               | χ.             | 修改            |
|                |                                                                          |                |               |

(3) 点击"管理 Wi-Fi"的<修改>按钮,勾选开启隐藏 SSID 功能,即可隐藏管理 Wi-Fi。

#### 图2 开启隐藏 SSID 功能

|         | Wi-Fi配置<br><sup>管理Wi-Fi</sup>                   |  |
|---------|-------------------------------------------------|--|
|         | SSID H3C_A7F3FC 1-32字符                          |  |
| 主页      | SSID即无线服务名称。                                    |  |
| Wi-Fi配置 | 工作状态                                            |  |
| LAN配置   | <ul> <li>开启</li> <li>关闭</li> </ul>              |  |
| 终端信息    | Wi-Fi信号频段                                       |  |
| 高级功能    | ☑ 2.4GHz ☑ 5GHz                                 |  |
| M411    | 隐藏SSID                                          |  |
| 反本升级    |                                                 |  |
| 关于      | 开启隐藏SSID后,客户施不能搜索到放无线服务,用户需要手动输入SSID才可以换入该无线服务。 |  |
| പ       | 加密方式 加密 不使用密码 🗸                                 |  |
|         | <b>动</b> 能定 取得                                  |  |

#### 1.2.2 通过云网关本地 Web 网管配置

- (1) 通过浏览器访问云网关本地 Web 网管页面。
- (2) 点击左侧导航栏的 "AP 管理"按钮,进入 "AP 管理"页面,在"高级功能"一栏勾选开启 "隐藏 AP 管理 Wi-Fi"功能,即可隐藏云 AP 的管理 Wi-Fi。

|         |                                              | 10祭/页 > 1 開時 |
|---------|----------------------------------------------|--------------|
|         | AP版本管理                                       |              |
| 主页      | 您最多可上传5个AP版本,当前已上传 0 个,您还可以上传 5 个AP版本        |              |
| 上网配置    | 版本上传                                         |              |
| Wi-Fi配置 |                                              |              |
| 内网配置    | 版本号 适用设备型号 散本描述 又件名称 版本大小 MD5                | 操作           |
| AP管理    |                                              |              |
| 终端信息    | 高级功能                                         |              |
| 高级功能    | pb藏AP管理Wi-Fi ● 是 ◎ 否 ⑦                       |              |
| 网络工具    | AP管理功能 PF 开启 SF 关闭 ⑦                         |              |
| 安全配置    | 2.4GHz Wi-thb ● 升启 ● 天闭 ⑦<br>题信号终端优化 开启 ● 关闭 |              |
| 版本升级    | 5GHz Wi-Fi6 @ 开启 ◎ 关闭 ②                      |              |
| 关于      | 弱信号终端优化 💿 开启 🥑 关闭                            |              |
| Ċ       | 職定 取消                                        |              |

#### 图3 开启隐藏 SSID 功能

#### 1.2.3 通过云简网络配置

(1) 在 PC 上运行浏览器,地址栏中输入云简网络域名 cloudnet.h3c.com 跳转到云简网络登录登录页面,输入密码登录云简网络。

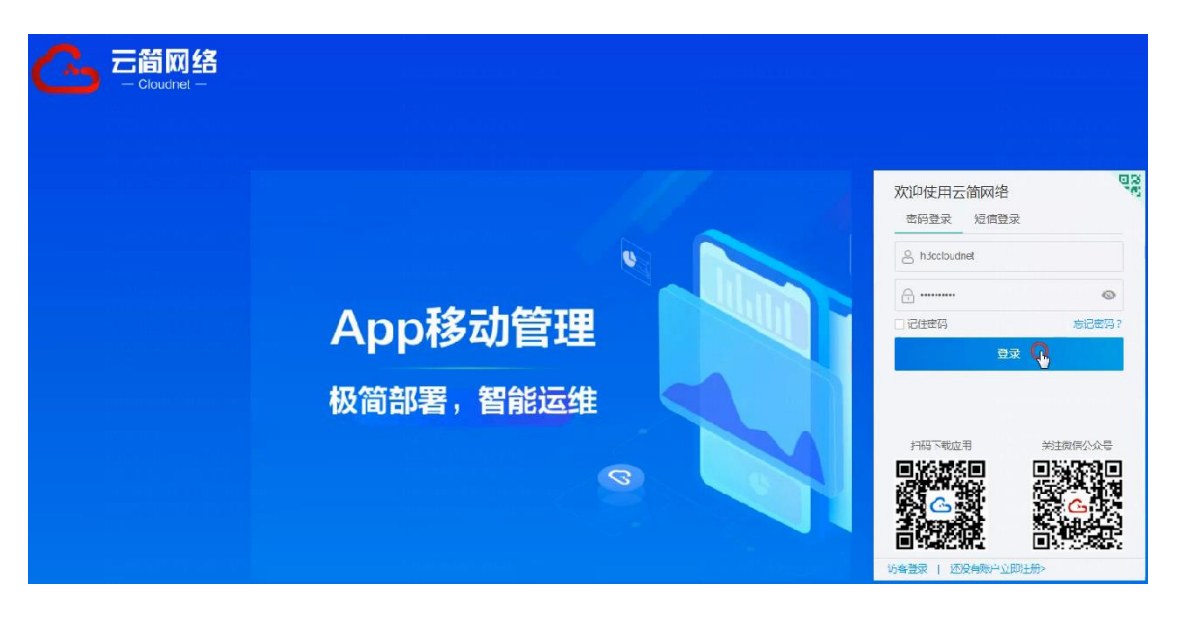

(2) 点击左侧导航栏的[配置 > 云 AP > 网络管理 > 无线配置],进入"Wi-Fi 配置"页面,在"无 线服务配置"一栏勾选需要隐藏的 SSID,点击<隐藏 SSID>按钮,在弹出的提示框点击<确定>, 即可隐藏云 AP 用户 Wi-Fi。

图5 隐藏用户 Wi-Fi 功能

| C     | 一<br>こ前同络<br>Citation |                                                                                                    |                |             | 网络管理   | 智能运维 | 应用中心     | 自动网络  | 业务组件。 | 5         |          |     | Q 🗄  | 88 A @ E                | 季册   h3ccloudnet) |  |
|-------|-----------------------|----------------------------------------------------------------------------------------------------|----------------|-------------|--------|------|----------|-------|-------|-----------|----------|-----|------|-------------------------|-------------------|--|
| •     | 网络                    | 分支: 我的网络 场际: 优选系列读示 ~                                                                                                    |                |             |        |      |          |       |       |           |          |     |      |                         |                   |  |
| G     | 终端                    | Wi-Fac語 創類配語 同時状化 三ムP起源同步 ① 🔍                                                                                                    |                |             |        |      |          |       |       |           |          |     |      |                         | D                 |  |
| 53    | 监控                    | 【 天廷教教室 ● ( (20)-24/25年27月17月27日18月、2015日18月、2015日18月、111日1日))                                                                                                    |                |             |        |      |          |       |       |           |          |     |      |                         |                   |  |
| 114   |                       | Annual Control Control |                |             |        |      |          |       |       |           |          |     |      |                         |                   |  |
| Tel   |                       | EFERS EXXIN ENGLASS ESTOS 625128 - EFESTO                                                                                                    |                |             |        |      |          |       |       |           |          |     |      |                         |                   |  |
|       | NIGHT                 |                                                                                                    | 序号 ≎           | SSID ¢      | 服务状态 🗧 |      | 隐藏SSID ≎ | 20185 | 状态 ≎  | 自动SSID \$ | 认证状态 ≎   | 描述。 |      | 定时关闭详情                  | 执行结果              |  |
|       | 総量構板                  |                                                                                                    | 1              | hello-world | 开启     |      | 开启       | 关闭    |       | 关闭        | 开启       |     |      | 无                       | 洋情                |  |
| •     | ₩                     |                                                                                                    | 2              | H3C_WIFI_2  | 开启     |      | 关闭       | 关闭    |       | 关闭        | 开启       |     |      | 无                       | 洋情                |  |
|       | 云向关                   | 显示第                                                                                                    | 1~2条记录(总共2条记录) |             |        |      |          |       |       |           |          |     | 首页 」 | 上一页 下一页 末页              | 每页 10 ~           |  |
| 2     | 维护                    |                                                                                                    |                |             |        |      |          |       |       |           |          |     |      |                         |                   |  |
| ۰     | 消息                    | i waadaa o                                                                                                    |                |             |        |      |          |       |       |           |          |     |      |                         |                   |  |
| 0     | 设备                    |                                                                                                    |                |             |        |      |          |       |       |           |          |     |      |                         |                   |  |
|       |                       |                                                                                                    |                |             |        |      |          |       |       |           |          |     |      |                         |                   |  |
|       |                       |                                                                                                    |                |             |        |      |          |       |       |           |          |     |      |                         |                   |  |
|       |                       |                                                                                                    |                |             |        |      |          |       |       |           |          |     |      |                         |                   |  |
|       |                       |                                                                                                    |                |             |        |      |          |       |       |           |          |     |      |                         |                   |  |
|       |                       |                                                                                                    |                |             |        |      |          |       |       |           |          |     |      |                         |                   |  |
|       |                       |                                                                                                    |                |             |        |      |          |       |       |           |          |     |      |                         |                   |  |
|       |                       |                                                                                                    |                |             |        |      |          |       |       |           | ● 更新游码提示 |     |      |                         |                   |  |
|       |                       |                                                                                                    |                |             |        |      |          |       |       |           |          |     |      | 您的每月已超过180<br>的联系成本 法已经 | 天没有更新,为了您         |  |
|       |                       |                                                                                                    |                |             |        |      |          |       |       |           |          |     |      | CONTRACT OF A           | 1925275           |  |
| 9 - I |                       |                                                                                                    |                |             |        |      |          |       |       |           |          |     |      |                         |                   |  |

(3) 点击左侧导航栏的[配置 > 云 AP > 高级 > 登陆管理],进入"登录管理"页面,在"管理 Wi-Fi" 一栏勾选开启"隐藏 SSID"功能,即可隐藏云 AP 管理 Wi-Fi。 图6 隐藏管理 Wi-Fi 功能

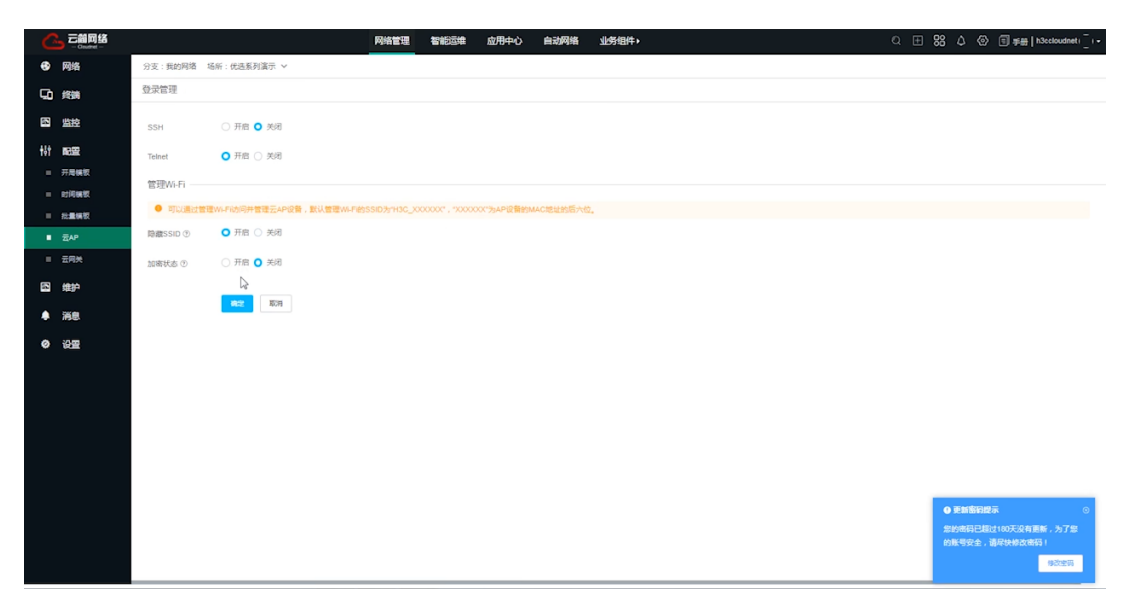

## 1.3 验证配置

开启隐藏 Wi-Fi 功能后, 客户端不能搜索到该无线服务, 需要手动输入被隐藏 Wi-Fi 的 SSID 才能接入该服务。